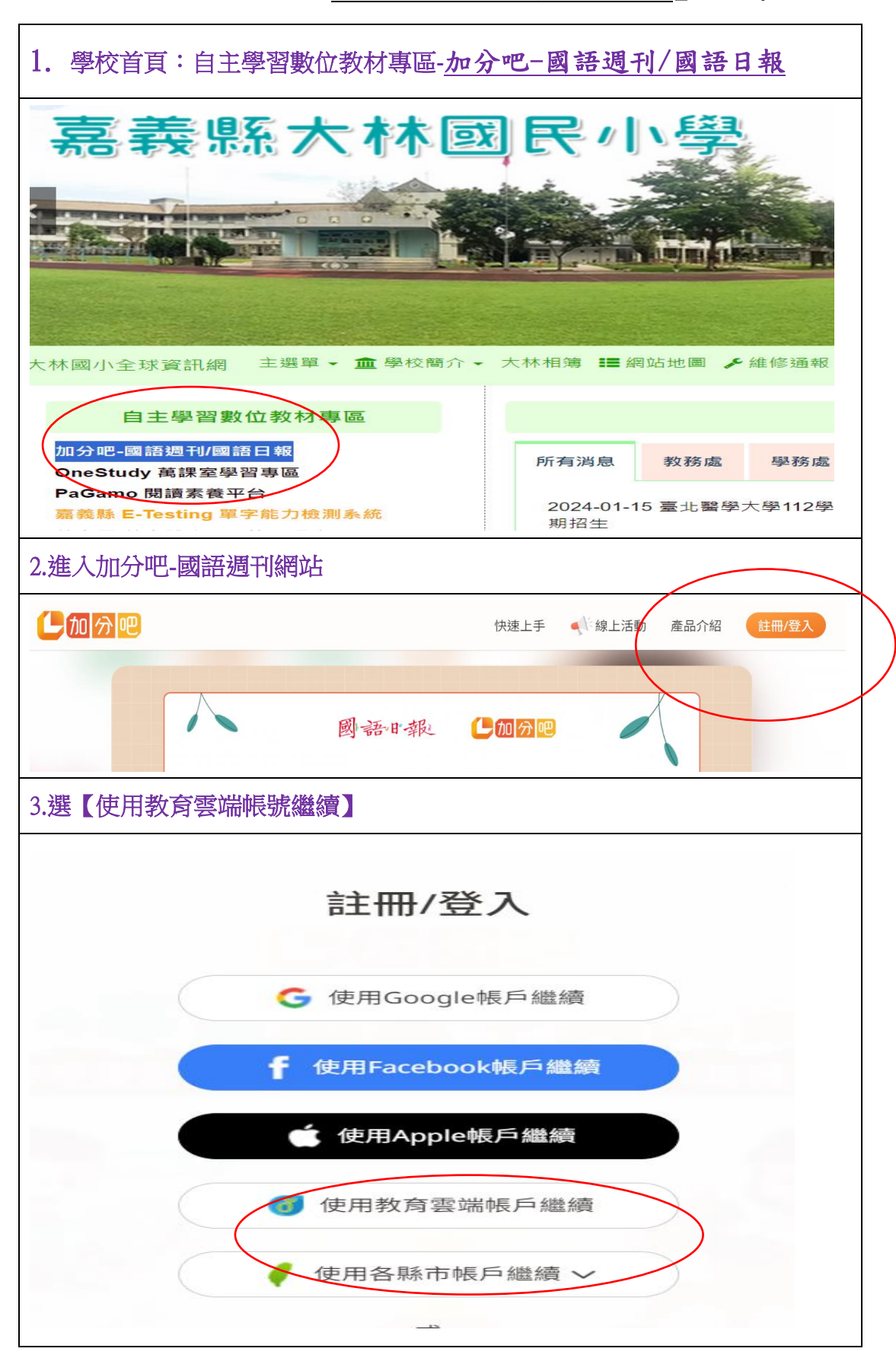

\*學生教育雲帳號登入【加分吧-國語週刊/國語日報】使用步驟

| 4.使用縣市帳號登入                                                              |    |  |
|-------------------------------------------------------------------------|----|--|
| <u>(</u>                                                                |    |  |
| 以教育雲端帳號登入使用加分吧所提供的服務<br>▲ 請輸入帳號 @mailedu.tw<br>英<br>■ 請輸入密碼 ♥<br>↓ 施工一個 |    |  |
| ▲ 請輸入驗證碼                                                                |    |  |
| 忘記教育雲端帳號 忘記教育雲端密碼<br>啟用教育雲端帳號 申請教育雲端帳號                                  |    |  |
| 或<br>使用縣市帳號登入                                                           |    |  |
| 行動自然↓APP登入<br>5.選【嘉義縣】                                                  |    |  |
| 縣市帳號登入                                                                  | >  |  |
|                                                                         |    |  |
|                                                                         | 開閉 |  |

| 6.選【學生登入】                                 |     |                                            |  |
|-------------------------------------------|-----|--------------------------------------------|--|
|                                           |     |                                            |  |
|                                           | 請選  | 睪您的登入身分                                    |  |
|                                           | 耈   | <b>均</b> 育人員登入                             |  |
| 7. 選【大林鎮】【大林國小】【年級+班級+座號共 5 碼數字】【密碼:身份證字號 |     |                                            |  |
| 含英文大寫共 10碼】登入,即可開始使用網站                    |     |                                            |  |
|                                           | 您必须 | 頁登入才能使用 前提供的服務                             |  |
|                                           | A   | 大林鎮                                        |  |
|                                           | ¢   | 縣立大林國小(104615) 年級1碼+班級2碼+座號2碼<br>例如:1年甲班1號 |  |
|                                           | 1   | 垣: 10101                                   |  |
|                                           |     | 英                                          |  |
|                                           |     | 密碼:含英文大寫身份證字號                              |  |
|                                           |     | 登入                                         |  |